# Регистрация участников закупки в ЕИС

Аккредитация на ЭТП по правилам 2019 года

## Настройка браузера

## <<Вкладка «Дополнительно» - диалоговое окно>> Активируйте элементы SSL 2.0, SSL 3.0, TLS 1.0.

| Оощие                                                                      | Безопасность                                                                              | Конфиденциальность                 |
|----------------------------------------------------------------------------|-------------------------------------------------------------------------------------------|------------------------------------|
| Содержание                                                                 | Программы                                                                                 | Дополнительно                      |
| раметры                                                                    |                                                                                           |                                    |
| 0                                                                          |                                                                                           | 100                                |
| 5e30nacHoch                                                                |                                                                                           | <u></u>                            |
| V SSL 2.0                                                                  |                                                                                           | 27                                 |
| TLS 1.0                                                                    |                                                                                           |                                    |
| Блокиров                                                                   | ать небезопасные рисунки                                                                  | и другой снешанн                   |
| 🗹 Включит                                                                  | внутреннюю поддержку)                                                                     | KMLHTTP                            |
| Включита                                                                   | ь расширенный защищенны                                                                   | й режим*                           |
| Включит                                                                    | строгую проверку РЗР*                                                                     |                                    |
| Включит                                                                    | фильтр SmartScreen                                                                        |                                    |
| ВКЛЮЧИТІ                                                                   | ь хранилище DOM                                                                           |                                    |
| Использо                                                                   | BATH TLS 1.2                                                                              |                                    |
| He coxpa                                                                   | нять зашифрованные стран                                                                  | ицы на диск                        |
| Отправля                                                                   | ть на посещаемые через Ir                                                                 | nternet Explorer se 👻              |
| •                                                                          | III                                                                                       | <u> </u>                           |
| * Изменения буду                                                           | т применены после перезап                                                                 | уска компьютера                    |
|                                                                            | Восстановить дополнит                                                                     | ельные параметры                   |
|                                                                            |                                                                                           |                                    |
| рос параметров н                                                           | астройки Internet Explorer                                                                |                                    |
| рос параметров на<br>звращает парамет                                      | астройки Internet Explorer<br>гры Internet Explorer к знач                                | ениям Сбоос                        |
| брос параметров на<br>извращает парамет<br>умолчанию.                      | астройки Internet Explorer<br>гры Internet Explorer к значи                               | ениям Сброс                        |
| брос параметров н<br>извращает парамет<br>умолчанию.<br>Используйте сбро   | астройки Internet Explorer<br>гры Internet Explorer к значи<br>с только если обозреватель | ениям Сброс<br>ь неработоспособен. |
| брос параметров н<br>извращает парамет<br>умолчанию.<br>Используйте сбро   | астройки Internet Explorer<br>гры Internet Explorer к знач<br>с только если обозреватели  | ениям Сброс<br>ь неработоспособен. |
| брос параметров н<br>извращает парамет<br>у унолчанию.<br>Используйте сбро | астройки Internet Explorer<br>гры Internet Explorer к знач<br>с только если обозреватели  | ениян Сброс<br>ь неработоспособен. |

## <<Вкладка «Безопасность» - иконка «Надежные сайты» - кнопка «Сайты»>> В открывшемся окне через диалоговую

строку добавить: gosuslugi.ru, zakupki.gov.ru.

| Вы можете добавлять в эту зону веб-сайты и удалять их из нее. Заданные для зоны параметры безопасности буду использоваться для всех ее сайтов.           обавить в зону следующий узел:           about:tabs           docation           docation           docation           about:tabs           e6-сайты:           *.esia.gosuslugi.ru           *.esia.gosuslugi.ru           // Далить           Для всех сайтов этой зоны требуется проверка серверов (https:///////////////////////////////////                                                                                                    | адежные сайты                                                                         |                                                                             | ť.                                                                                        |
|----------------------------------------------------------------------------------------------------|---------------------------------------------------------------------------------------|-----------------------------------------------------------------------------|-------------------------------------------------------------------------------------------|
| обавить в зону следующий узел:<br>about:tabs Добавить<br>e6-сайты:<br>*.esia.gosuslugi.ru<br>*.gosuslugi.ru<br>Для всех сайтов этой зоны требуется проверка серверов (https<br>Закрыть<br>Включить защищенный режим (потребуется перезапуск<br>Internet Explorer)<br>Другой По умолчанию<br>Выбрать уровень безопасности по умолчанию для всех за                                                                                                    | Вы можете добавл<br>из нее. Заданные,<br>использоваться дл                            | іять в эту зону веб-с<br>для зоны параметры<br>пя всех ее сайтов.           | айты и удалять их<br>безопасности будут                                                   |
| аbout:tabs Добавить<br>еб-сайты:<br>*.esia.gosuslugi.ru<br>*.gosuslugi.ru<br>Для всех сайтов этой зоны требуется проверка серверов (https://www.gostan.com//www.gostan.com///www.gostan.com///www.gostan.com//////////////////////////////////// | обавить в зону следующ                                                                | ий узел:                                                                    |                                                                                           |
| еб-сайты:<br>*.esia.gosuslugi.ru<br>*.gosuslugi.ru<br>Для всех сайтов этой зоны требуется проверка серверов (https://www.<br>Закрыть<br>Включить защищенный режим (потребуется перезапуск<br>Internet Explorer)<br>Другой По умолчанию<br>Выбрать уровень безопасности по умолчанию для всех за                                                                                                    | about:tabs                                                                            |                                                                             | Добавить                                                                                  |
| *.esia.gosuslugi.ru<br>*.gosuslugi.ru<br>] Для всех сайтов этой зоны требуется проверка серверов (https<br>] Закрыть<br>] Включить защищенный режим (потребуется перезапуск<br>[] Включить защищенный режим (потребуется перезапуск<br>Internet Explorer)<br>] Другой По умолчанию<br>Выбрать уровень безопасности по умолчанию для всех за                                                                                                    | еб-сайты:                                                                             |                                                                             |                                                                                           |
| *.gosuslugi.ru<br>Для всех сайтов этой зоны требуется проверка серверов (https:<br>Закрыть<br>Включить защищенный режим (потребуется перезапуск<br>Internet Explorer)<br>Другой По умолчанию<br>Выбрать уровень безопасности по умолчанию для всех за                                                                                                    | *.esia.gosuslugi.ru                                                                   |                                                                             | Удалить                                                                                   |
| Закрыть<br>Включить защищенный режим (потребуется перезапуск<br>Internet Explorer)<br>Другой По умолчанию<br>Выбрать уровень безопасности по умолчанию для всех за                                                                                                    | Лля всех сайтов этой за                                                               | оны требуется прове                                                         | nka censenos (https:                                                                      |
| Включить защищенный режим (потребуется перезапуск<br>Internet Explorer)<br>Другой По умолчанию<br>Выбрать уровень безопасности по умолчанию для всех за                                                                                                    | Для всех сайтов этой зо                                                               | оны требуется прове                                                         | рка серверов (https:                                                                      |
| Другой По умолчанию<br>Выбрать уровень безопасности по умолчанию для всех за                                                                                                    | ] Для всех сайтов этой за                                                             | оны требуется прове                                                         | рка серверов (https:<br>Закрыть                                                           |
| Выбрать уровень безопасности по умолчанию для всех за                                                                                                    | Для всех сайтов этой за<br>Включить защищени<br>Internet Explorer)                    | оны требуется прове<br>ный режим (потребуе                                  | рка серверов (https:<br>Закрыть<br>тся перезапуск                                         |
|                                                                                                    | ] Для всех сайтов этой за<br>Включить защищенн<br>Internet Explorer)                  | оны требуется прове<br>ный режим (потребуе<br>Другой                        | рка серверов (https:<br>Закрыть<br>тся перезапуск<br>По умолчанию                         |
|                                                                                                    | Для всех сайтов этой за<br>Включить защищенн<br>Internet Explorer)<br>Выбрать уровень | оны требуется прове<br>ный режим (потребуе<br>Другой<br>безопасности по умо | рка серверов (https:<br>Закрыть<br>тся перезапуск<br>По умолчанию<br>алчанию для всех зон |
|                                                                                                    | Для всех сайтов этой за<br>Включить защищенн<br>Internet Explorer)<br>Выбрать уровень | оны требуется прове<br>ный режим (потребуе<br>Другой<br>безопасности по умо | рка серверов (https:<br>Закрыть<br>тся перезапуск<br>По умолчанию<br>личанию для всех зон |

<<Вкладка «Безопасность» - кнопка «Другой…» - «Надежные сайты» - кнопка «Сайты»>> Для проведения настроек ActiveX включите пункт «Разрешить запуск элементов управления ActiveX, которые не использовались ранее».

| войства браузера                                                                                                    |                                   |
|----------------------------------------------------------------------------------------------------|-----------------------------------|
| Параметры безопасности - зона Интернета 🛛 🔛                                                                                                    |                                   |
| Параметры                                                                                                    | я граждан 🗸                       |
| <ul> <li>Показывать видео и анимацию на веб-странице, не испо</li> <li>Включить</li> <li>Отключить</li> <li>Разрешать использовать ActiveX без запроса только утв</li> <li>Включить</li> <li>Отключить</li> <li>Отключить</li> </ul> | זידי                              |
| Разрешить запуск элементов управления ActiveX, которые не использ                                                                                                    | овались ранее, без предупреждения |
| Отключить<br>Разрешить сценарии<br>Включить<br>Отключить<br>Отключить<br>Скачивание неподписанных эленентов ActiveX<br>Включить (небезопасно)<br>Отключить (небезопасно)<br>""Изменения будут применены после перезапуска компьютера | е вопрос                          |
| На уровень: Выше среднего (по унолчанию) • Сбросить<br>ОК Отмена                                                                                                    | ярные вопр                        |
| ОК Отмена Применять                                                                                                    |                                   |

### Регистрации в ЕИС

1 этап — Регистрация компании в ЕСИА (портал «Госуслуги», gosuslugi.ru).

| Перейти в Госуслупи                                         | FC<br>Are<br>More gamenae                                                                                      | СУСЛУГЦ<br>ступ к серенсам<br>вного правительства<br>Настройки учетной записи   | • Добавить организация   |
|-------------------------------------------------------------|----------------------------------------------------------------------------------------------------|---------------------------------------------------------------------------------|--------------------------|
| Основная к<br>вию<br>Пол<br>Дита рокдания<br>Мосто рождания | Добавли<br>()<br>Индивидуальный<br>предприниматель                                                             | сние организации<br>монноское лицо<br>Орган гос. власти<br>или гос. организация | ×<br>зворжденныя<br>ись! |
| Гражданство<br>Документ,<br>удостоворязоций<br>личность     | РОССИЯ<br>Паслорг гражданныя РФ<br>выдан УПД Автозаводржого райскія Г.<br>Никниго Новгорода, код подраздильния | Помощь                                                                          |                          |

Руководитель заходит в свою учетную запись физического лица на портал gosuslugi.ru, затем: нажимает гиперссылку «Добавить организацию» в правом верхнем углу, расположенную под его фамилией и инициалами, кликает на иконку «Юридическое лицо» во всплывшем окне.

## «Добавление организации»

### Для продолжения работы необходимо подключить электронную подпись к компьютеру или ноутбуку и не отключает ее до окончания процесса регистрации в ЕИС.

#### Добавление организации

 Присоедините к компьютеру носитель электронной подписи. Должен быть вставлен только один носитель. Не извлекайте его до конца процесса регистрации.

 После нажатия на кнопку «Продолжить» будет запущен поиск сертификата средства электронной подписи. Возможно, потребуется ввести ПИН-код для доступа к носителю ключа электронной подписи.

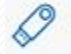

#### Подключение электронной подписи

Для создания учетной записи организации необходимо предварительно получить средство электронной подлиси юридического лица в одном из акхредитованных Минкомсвязью России удостоверяющих центров.

В качестве владельца сертификата ключа проверки электронной подлиси должно быть указано лицо, имеющее право действовать без доверенности от имени юридического лица.

Запустить процедуру создания учетной записи юридического лица может только руководитель или лицо, имеющее право действовать без доверенности от имени юридического лица.

Продолжить

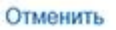

## На этом этапе необходимо заполнить данные организации

|                                                                                                    | Ввод данных      | При добавлении организации<br>данные как руководителя орга | будут проверены ваши персональные<br>низации. |
|----------------------------------------------------------------------------------------------------|------------------|------------------------------------------------------------|-----------------------------------------------|
| Данные об организации с этим ОГРН будут проверены по Единому<br>государственному реестру юридических лиц (ЕГРЮЛ). Если в ЕГРЮЛ<br>будет указано другое наименование организации, то сохранено будет |                  | Фамилия, Имя, Отчество                                     |                                               |
| OHO.                                                                                                    |                  | ИНН Физического лица                                       | я нет ИНН                                     |
| едения о юридич                                                                                                    | еском лице       | Служебный телефон +7 ()                                    |                                               |
| ное наименование                                                                                                    | OOO "AHƏ PEFNOH" | Служебный адрес<br>электронной почты                       |                                               |
| н                                                                                                    | 1145260007573    |                                                            |                                               |
| Юридического лица                                                                                                    | 5260386771       | Контактная информация                                      |                                               |
|                                                                                                    |                  | Адрес электронной почты организации                        |                                               |

Отменить

Информация о руководителе

Продогжить

### Данные введены, ждём результатов проверки.

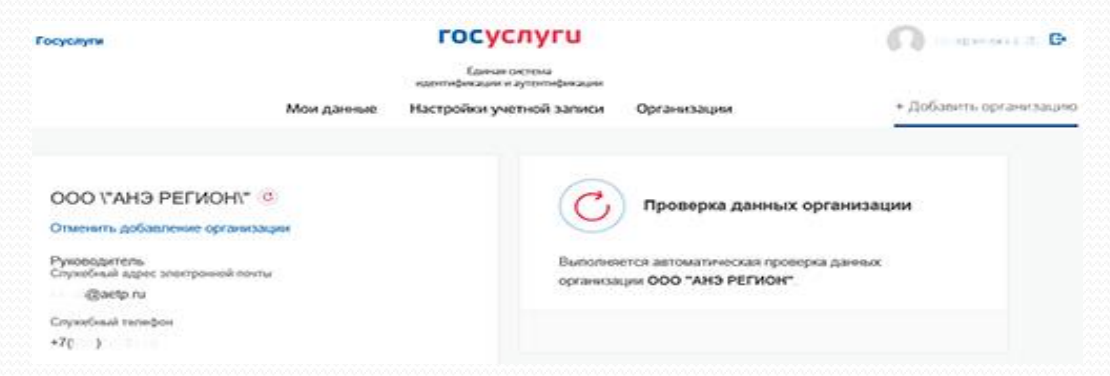

Точное время осуществления проверки не обозначено, что делает необходимым периодическое обновление страницы.

|                                   | Мой данные | Настройки уч | етной записи | Организации                                        |
|-----------------------------------|------------|--------------|--------------|----------------------------------------------------|
| OOO "AHƏ PEFMOH"                  |            |              | Новая        | а организация                                      |
| Руководитель                      |            |              | Вы мож       | ете добавить ещё одну организацию к своему профилю |
| Служебный адрес электронной понты |            | >            |              |                                                    |
| elena@aetp.ru                     |            |              | Доо          | CELEVITE-                                          |
| Служебный телефон                 |            |              |              |                                                    |
| +7(905)1920118                    |            |              |              |                                                    |
|                                   |            |              |              |                                                    |

## 2 этап — создание личного кабинета участника закупок в ЕИС (zakupki.gov.ru)

| Сериная информационная система |       | Opiganu                          | بالمدا فاس           |             | 0 miles                  | triven, the surfaces + |           |              | & ferral steer -        |
|--------------------------------|-------|----------------------------------|----------------------|-------------|--------------------------|------------------------|-----------|--------------|-------------------------|
|                                |       | 8 495 811-03-33 Marsan 88 Terrer |                      | 8 Terrer    | -) Reveal rations (1141) |                        |           |              |                         |
| 120                            | -     | в сфер                           | е закупок            |             | 8 800 3                  | 333-81-11 Passer       |           | Ø Haces      | → Reveal saleses (15.53 |
| Закупся                        | Плани | рование                          | Контракты и договоры | Oprawabagee | Мониторион" и отчетность | Контроль и худит       | Документы | Дополнительн | Aread adverty without   |

Пользователь предоставляет системе права доступа и проходит авторизацию через «Госуслуги», выбрав один из сценариев:

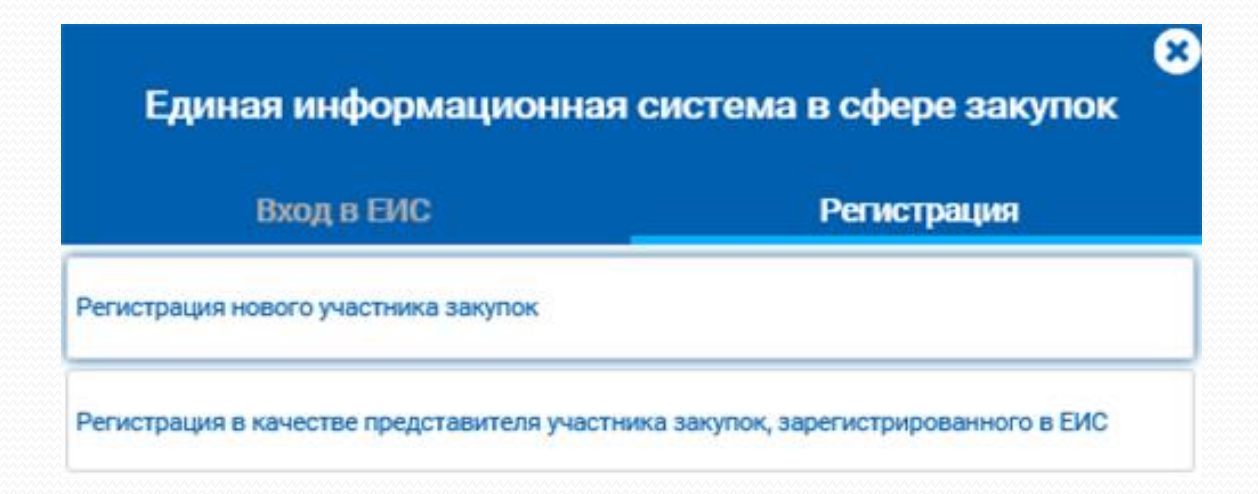

## «Регистрация нового участника закупок» - «Юридическое

лицо».

| Единая информационная система в сфере закупок                                      |
|------------------------------------------------------------------------------------|
| Назад Регистрация                                                                  |
| рыоерите тип участника закупок:<br>Физическое лицо, иңдивидуальный предприниматель |
| Юридическое лицо                                                                   |
| Филиал юридического лица РФ                                                        |

Выбираем нужный сертификат электронной подписи, после чего происходит автоматическая отправка пользователя на поддомен ЕИС eruz.zakupki.gov.ru.

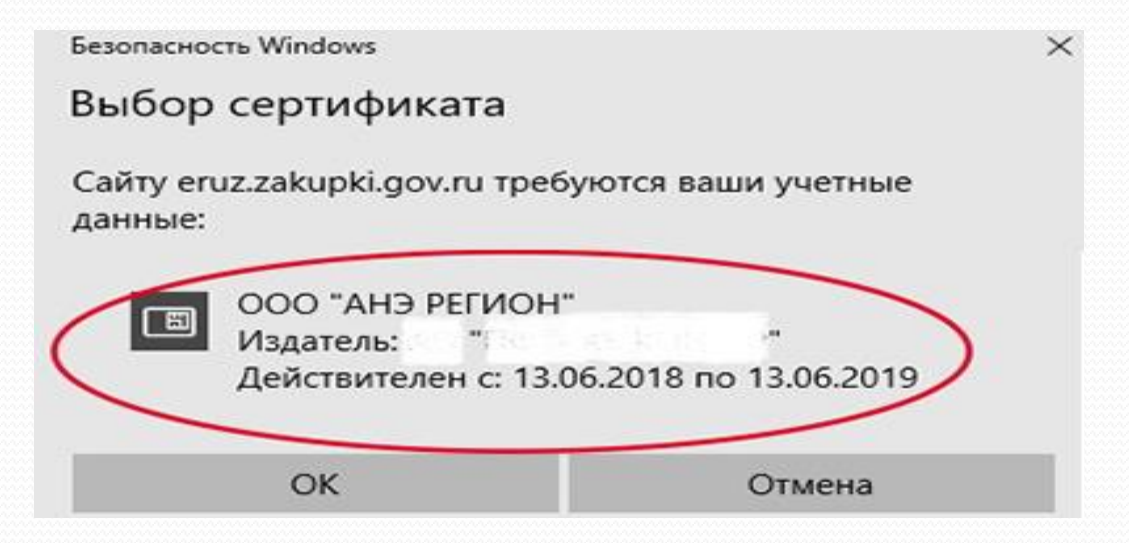

## 3 этап — продолжение регистрации в ЕРУЗ (eruz.zakupki.gov.ru)

| a men con readondarion this discussions of the                                             |                                                                           |
|--------------------------------------------------------------------------------------------|---------------------------------------------------------------------------|
| 🚺 Регистрация участняка закупки 🛛 🖉                                                        | Репистрации пользователя 3 Репистрации пользователей организация          |
| Профиль участника                                                                          |                                                                           |
| Регистрационные данные юридического лица РФ                                                |                                                                           |
| Тип организации                                                                            | 🛃 Участник закупок (Оридинеское лицо РФ)                                  |
| Толисе налимисеание                                                                        | общество с ограниченной ответственностью захадемия новой экономики регион |
| окращанное намаенование                                                                    | 000 'AH3 PETNCH'                                                          |
| дрес в пределах места нахождения                                                           | 103024 обл нюкегородскияза, ликконий новгород                             |
| (ag(w) (H033)                                                                              | 1.80.42<br>2.74.84                                                        |
| 644                                                                                        | 5000366771                                                                |
| ສກ                                                                                         | 526001001                                                                 |
| DCPH                                                                                       | 1145260007573                                                             |
| ата постановки на учет в налоговом органе                                                  | 20 T20:00:002[J70]                                                        |
| вилиока из (ЛРЮЛ                                                                           |                                                                           |
| Максимально возможная сумка для заключения контракта по<br>изультатам электрочных процедур |                                                                           |
| lanan anat                                                                                 | 45K+0000 (UTC+03 00) -                                                    |

| ФИО                                     | and the second second s |
|-----------------------------------------|----------------------------------------------------------------------------------------------------|
| ИНН                                     |                                                                                                    |
| Должность                               | ГЕНЕРАЛЬНЫЙ ДИРЕКТОР                                                                                                    |
| Вид документа, удостоверяющего личность | Tacnopt PΦ *                                                                                                    |
| Паспортные данные                       | $\smile$                                                                                                    |
| * Серия:                                | Проекрите недолные данные                                                                                                    |
| * Номер:                                | Номер паспорта                                                                                                    |
| • Дата рождения:                        | AA MMATTE                                                                                                    |
| * Кем выдан:                            | Орган, выдавший паспорт                                                                                                    |
| * Дата выдачи:                          | дамм.ттт 🗎                                                                                                    |
| * Код подразделения:                    | Код под                                                                                                    |
| <ul> <li>Место рождения:</li> </ul>     | Место рождения                                                                                                    |

Сведения о лицах, имеющих право без доверенности действовать от имени юридического лица

## Документация

После заполнения контактной информации следует прикрепить следующие файлы:

- копии учредительных документов юридического лица: прошитый, пронумерованный, скрепленный печатью и подписью устав (все страницы);
- решение (копия решения) о согласии на совершение или о последующем одобрении крупных сделок по результатам электронных процедур от имени участника закупки — юридического лица с указанием максимальных параметров условий одной сделки.

| Почтовый адрес                                      | 603093, r. H. Hosropog                                   |  |
|-----------------------------------------------------|----------------------------------------------------------|--|
| Адрес эл. почты                                     | Garry N                                                  |  |
| Адрес эл. почты для получения системных уведомлений | -G++0/V                                                  |  |
| Tensdow                                             | Nag projece Honey Norely Norely Ann anney<br>47          |  |
| Адрес сайта в сети интернет                         | Адрес сайта в сети Интернет                              |  |
| Документация                                        |                                                          |  |
| Колин учредительных докумнитов<br>* Путь « файлу    | 1 Cadpara Cade or and gase Comparison                    |  |
| • Описания файла                                    |                                                          |  |
| • Прекрепленные файлы                               | Franzer 16.01.2019.17.22.22 Qualit sarpyoes. Bepycon set |  |

Регистрация руководителя

|    | Регистрация участника закупки                       | 2 Репистрация пользователя | Perистрация пользователей организации |
|----|-----------------------------------------------------|----------------------------|---------------------------------------|
|    | Сведения о пользователе                             |                            |                                       |
|    | 040                                                 |                            |                                       |
|    | Должность                                           | Руководитель               |                                       |
|    | Полисклочие пользователя                            | CHIEF                      |                                       |
| i. | Адрес зл. почты                                     | -⊂ u@eetp.ru               | -                                     |
| ÿ. | Адрес вл. почты для получения системных увядомлений | - @www.ni                  |                                       |
| ÿ. | Телефон                                             | -7                         |                                       |
|    |                                                     |                            | Onversa Elanco                        |

Если все введенные данные верны, нажимаем кнопку «Подписать и отправить».

Регистрация участника закупки в ЕИС и ЕРУЗ пройдена!

| Registered |  |  |
|------------|--|--|

## Успешных вам торгов!

Материалы взяты из источника: https://iecp.ru/articles/item/422328-instrukciya-registraciya-uchastnikov-zakupki-v-EIS-s-2019